## INSTRUCCIONES PARA CONSULTAR ESTADOS ELECTRONICOS

1. Ingresar a la página institucional de la Rama Judicial: Digite www.ramajudicial.gov.co en el buscador de su preferencia.

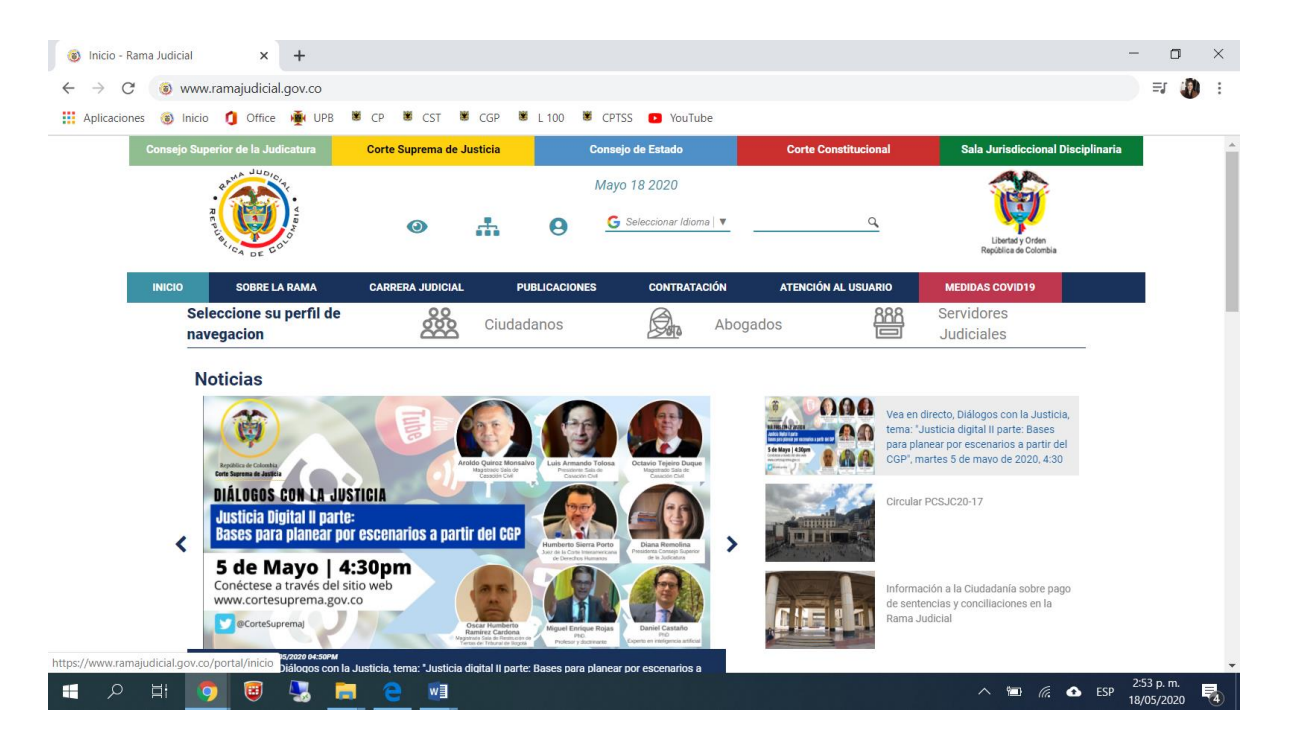

2. Seleccionar la categoría del juzgado: Deslice el cursor de navegación hasta el final de la página, entonces encontrará un listado de los despachos que conforman la entidad; seleccione la opción Juzgados del Circuito.

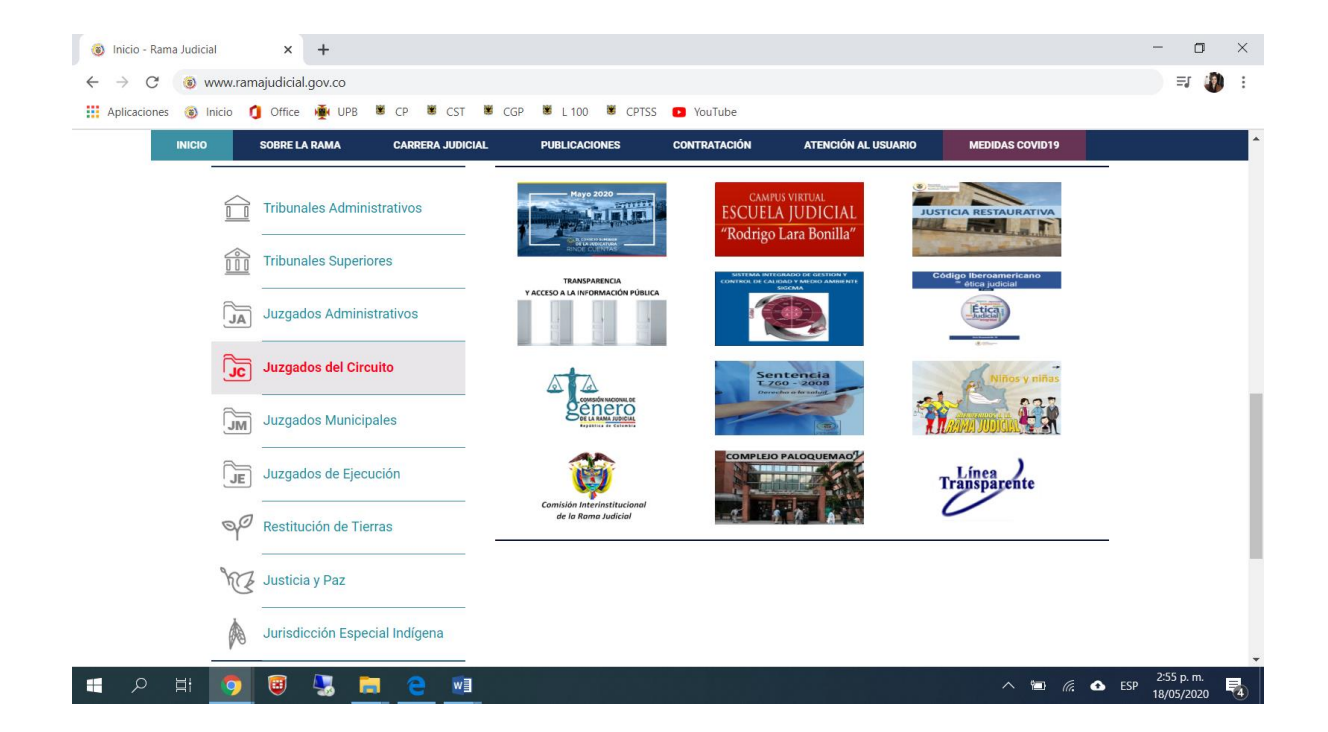

3. Seleccionar la especialidad del juzgado: Después de seleccionar la opción "Juzgados del Circuito" se desplegará un listado de todos juzgados, según la especialidad; seleccione la opción Juzgados Laborales.

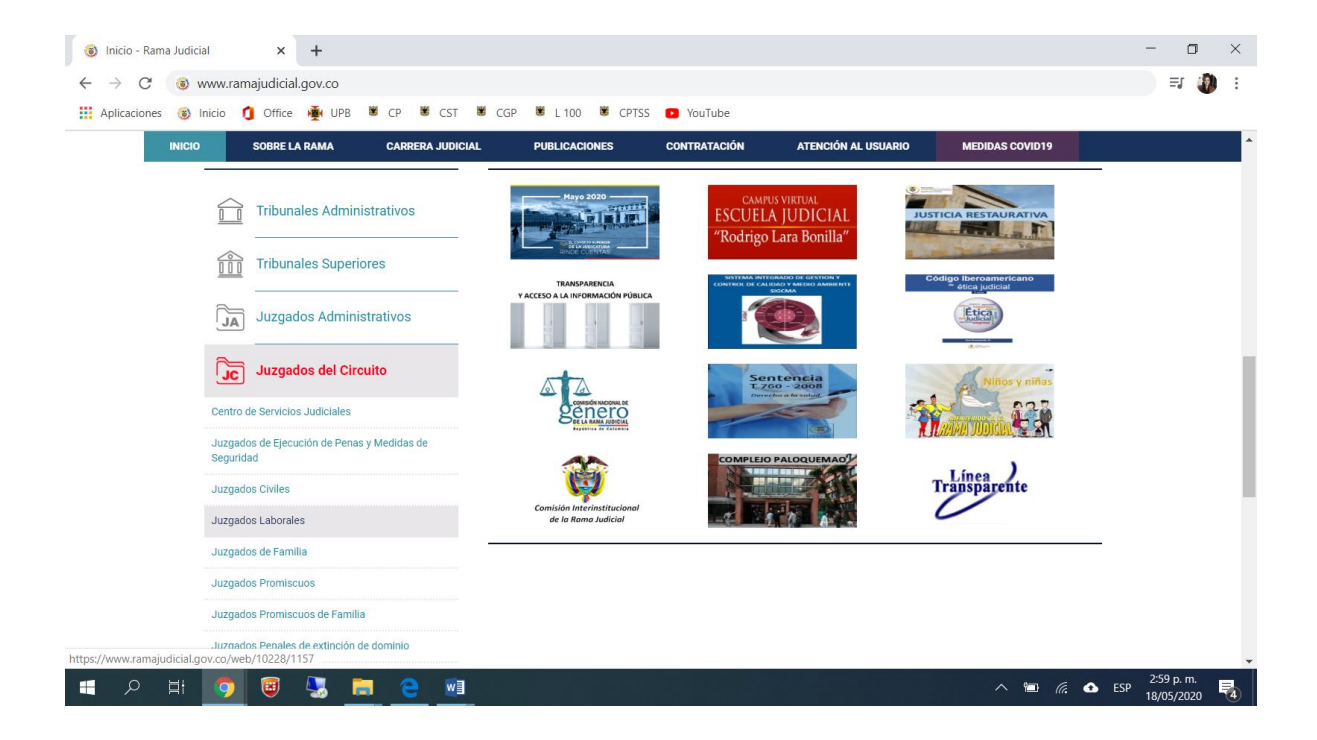

4. Seleccionar la territorialidad del juzgado: Después de seleccionar la opción "Juzgados Laborales" se desplegará un listado de los departamentos del territorio nacional, según el mapa judicial; seleccione la opción Antioquia, Capital Medellín.

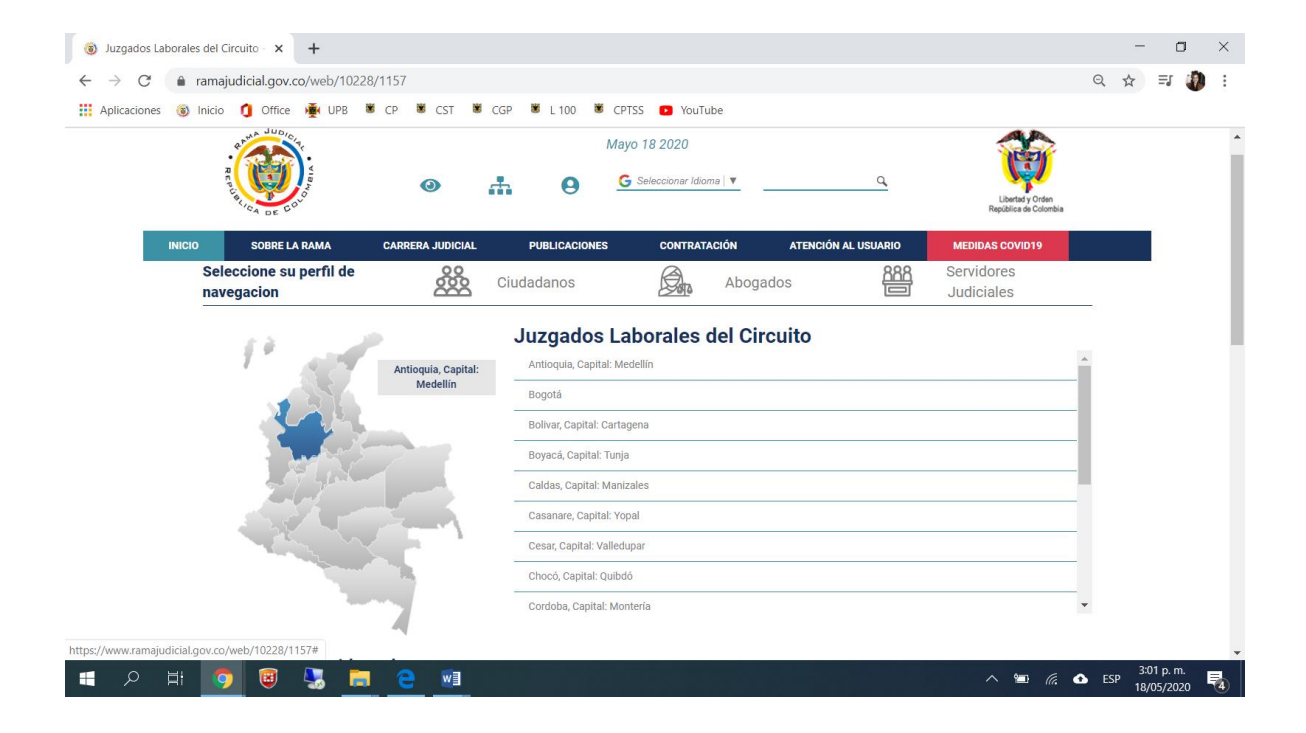

5. Seleccionar el juzgado: Después de seleccionar la opción "Antioquia, Capital Medellín" se desplegará un listado de los Juzgados Laborales adscritos a dicho territorio, seleccione la opción Juzgado 005 Laboral de Medellín.

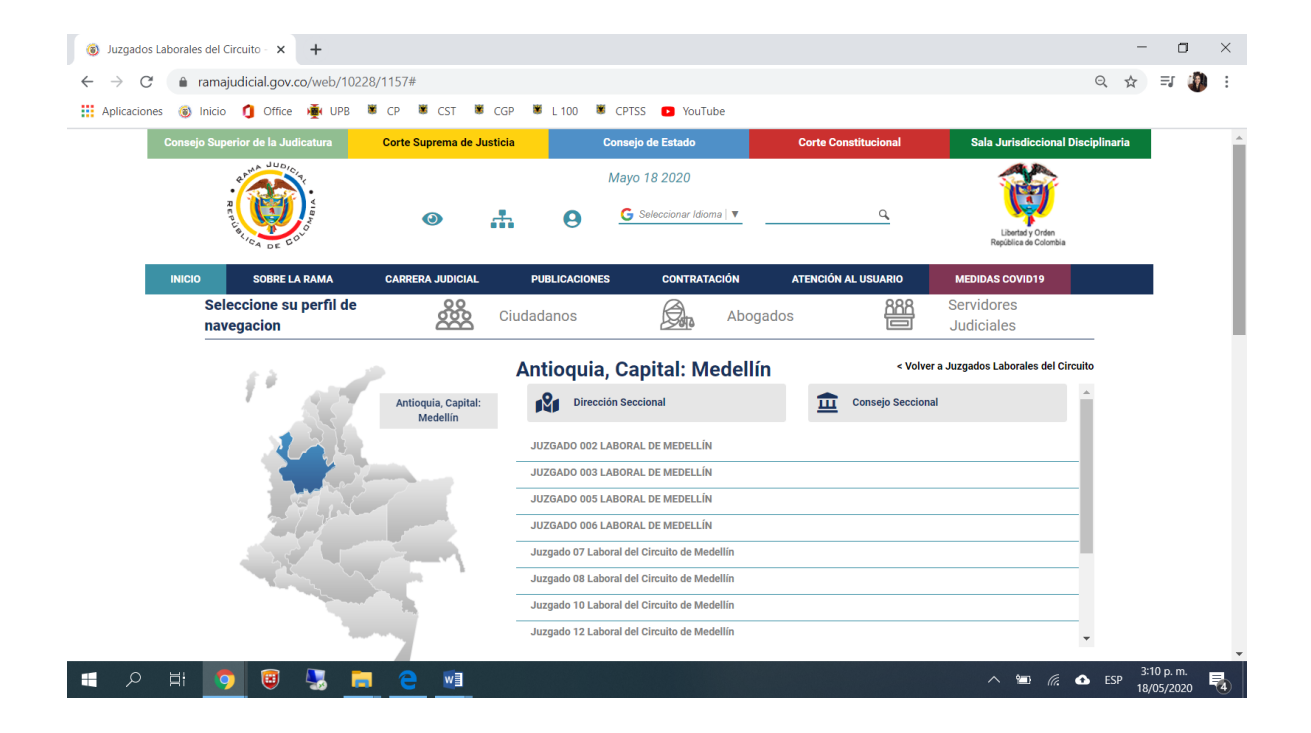

6. Consultar los Estados Electrónicos: En éste sitio encontrará toda la información publicada por el despacho, seleccione la opción Estados Electrónicos.

|              |                                           |                                                                                                    |                            | 1.00                                                           |                                                          |              |                                           | 0 |     | -76 |
|--------------|-------------------------------------------|----------------------------------------------------------------------------------------------------|----------------------------|----------------------------------------------------------------|----------------------------------------------------------|--------------|-------------------------------------------|---|-----|-----|
| → C          | ramajudicial                              | gov.co/web/juzgado-00                                                                                                    | 5-laboral-de-i             | medellin                                                       |                                                          |              |                                           | Q | 立 = | J   |
| Aplicaciones | 🛞 Inicio 🚺 🤇                              | Office 🙀 UPB 🕷 CP                                                                                                    | SCST 🕷                     | CGP 🕷 L 100                                                    | 🕷 CPTSS 💽 YouTube                                        |              |                                           |   |     |     |
|              | 4                                         | ANA JUDICITY                                                                                                    |                            |                                                                | Mayo 18 2020                                             |              |                                           |   |     |     |
|              | RES                                       |                                                                                                    | 0                          | + 0                                                            | G Seleccionar Idioma 🔻                                   | q            |                                           |   |     |     |
|              | U.S.                                      | LIGA DE COLO                                                                                                    |                            |                                                                |                                                          |              | Libertad y Orden<br>República de Colombia |   |     |     |
|              |                                           | INICIO                                                                                                    |                            | INFORMACIÓN                                                    | GENERAL                                                  | VER MÁS JUZO | GADOS                                     |   | í i |     |
|              | Selec                                     | cione su perfil de                                                                                                    | 288                        | Oindederes                                                     | 8                                                        | 888          | Servidores                                |   |     |     |
|              |                                           | ALC: NOT THE REPORT OF THE REPORT OF THE REP | 000                        |                                                                |                                                          |              |                                           |   |     |     |
|              | navej<br>Rama Ji                          | gacion                                                                                                    | JU<br>H Circuito 🌣 JUZGA   | JZGADO 00                                                      | EDELLÍN + Inicio                                         | ELLÍN        | Judiciales                                |   |     |     |
|              | nave,                                     | gacion                                                                                                    | JU<br>H Circuito + JUZG,   | JZGADO 00                                                      | Abogados                                                 | ELLÍN        | Judiciales                                | _ |     |     |
|              | Rama Ju                                   | gacion<br>udicial -> Juzgados Laborales de<br>hay novedades para mostrar ó e                                                                                                    | JU<br>al Circuito + JUZG.  | JZGADO 00<br>IADO 005 LABORAL DE N                             | Abogados<br>15 LABORAL DE MED                            | ELLÍN        | Judiciales<br>achos<br>a configurado      | - |     |     |
|              | nave<br>Rama J.                           | gacion<br>udicial -= Juzgados Laborales dé<br>hay novedades para mostrar ó e                                                                                                    | JU<br>al Circuito () JUZG. | JZGADO 00 ADO 005 LABORAL DE N configurado                     | Abogados                                                 | ELLÍN        | Judiciales<br>achos<br>a configurado      | - |     |     |
|              | Rama J                                    | gacion<br>udicial ⇒ Juzgados Laborales de<br>ihay novedades para mostrar ó e                                                                                                    | JL<br>al Circuito + JUZG.  | IJZGADO 00<br>ADO 005 LABORAL DE N<br>configurado              | Abogados<br><b>5 LABORAL DE MED</b><br>AEDELLÍN + Inicio | ELLÍN        | Judiciales<br>achos<br>a configurado      | _ |     |     |
|              | Rama J                                    | gacion<br>udicial -> Juzgados Laborales de<br>: hay novedades para mostrar ó e<br>                                                                                                    | JL<br>H Circuito + JUZG.   | IUGAGAINOS<br>JZGADO 00<br>ADO 005 LABORAL DE N<br>INICIO      | Abogados<br><b>5 LABORAL DE MED</b><br>MEDELLÍN + Inicio | ELLÍN        | Judiciales<br>achos<br>a configurado      |   |     |     |
|              | Rama J<br>@ No<br>Avisc<br>Crow           | gacion<br>udicial -> Juzgados Laborales de<br>: hay novedades para mostrar ó e<br>25 a la Comunidad<br>ograma de audiencias                                                                                                    | JL<br>al Circuito + JUZG.  | IUGAGAINOS<br>JZGADO 00<br>ADO 005 LABORAL DE N<br>IONTIGUICIO | Abogados                                                 | ELLÍN        | Judiciales<br>achos<br>a configurado      |   |     |     |
|              | Rama J<br>@ No<br>Avisc<br>Cron-<br>Estac | gacion<br>udicial -> Juzgados Laborales de<br>: hay novedades para mostrar ó e<br>os a la Comunidad<br>ograma de audiencias<br><b>los electrónicos</b>                                                                                                    | JL<br>Al Circuito + JUZG.  | IUGADAINOS<br>JZGADO 00<br>ADO 005 LABORAL DE N<br>IONTÍgurado | Abogados<br><b>5 LABORAL DE MED</b><br>AEDELLÍN + Inicio | ELLÍN        | Achos<br>a configurado                    |   |     |     |

7. Consultar los Estados Electrónicos – Según el año: En éste sitio encontrará todos los Estados publicados electrónicamente por el despacho, seleccione la opción 2020.

| lai × +                                  |                                                                                                    |                                                              | - 0                                                                                |
|------------------------------------------|----------------------------------------------------------------------------------------------------|--------------------------------------------------------------|------------------------------------------------------------------------------------|
| ramajudicial.gov.co/web/juzgado-005      | -laboral-de-medellin                                                                                                    |                                                              | ् 🛧 🗊 🖑                                                                            |
| Inicio 🐧 Office 👾 UPB 🕷 CP               | 🕷 CST 🕷 CGP 🕷 L 100 🕷 CPTSS 💽 YouTube                                                                                                    |                                                              |                                                                                    |
| INICIO                                   | INFORMACIÓN GENERAL                                                                                                    | VER MÁS JUZGADOS                                             |                                                                                    |
|                                          | JUZGADO 005 LABORAL DE MEDE                                                                                                    | ELLÍN                                                        |                                                                                    |
| Rama Judicial 👳 Juzgados Laborales del ( | Circuito 🕸 JUZGADO 005 LABORAL DE MEDELLÍN 🕸 Inicio                                                                                                    |                                                              |                                                                                    |
| 😡 No hav novedades nara mostrar ó el l   | nortlet no está configurado                                                                                                    | Info Despachos                                               |                                                                                    |
| Vonay novedades para mostrar o er        | por tec no esta configurado                                                                                                    | 🤪 Portlet no esta configurado                                |                                                                                    |
|                                          | INICIO                                                                                                    |                                                              |                                                                                    |
| Avisos a la Comunidad                    |                                                                                                    |                                                              |                                                                                    |
| Cronograma de audiencias                 |                                                                                                    |                                                              |                                                                                    |
| Estados electrónicos                     |                                                                                                    |                                                              |                                                                                    |
| ▶ 2020                                   |                                                                                                    |                                                              |                                                                                    |
| ▶ 2019                                   |                                                                                                    |                                                              |                                                                                    |
| ▶ 2018                                   |                                                                                                    |                                                              |                                                                                    |
| ▶ 2017                                   |                                                                                                    |                                                              |                                                                                    |
| ▶ 2016                                   |                                                                                                    |                                                              |                                                                                    |
| Traslados especiales y ordinario         | 08                                                                                                    |                                                              |                                                                                    |
|                                          | amajudicial.gov.co/web/juzgado-005<br>nicio Office VPB CP<br>INICIO<br>Rama Judicial  UPB CP<br>INICIO<br>Rama Judicial  UPB CP<br>CP<br>INICIO<br>Rama Judicial  CP<br>CP<br>CP<br>CP<br>CP<br>CP<br>CP<br>CP<br>CP<br>CP<br>CP<br>CP<br>CP<br>C | amajudicial.gov.co/web/juzgado-005-laboral-de-medellin nicio | amajudicial.gov.co/veb/juzgado-005-laboral-de-medellin<br>nicio      for ce le uPB |

8. Consultar los Estados Electrónicos – Según el mes: En éste sitio encontrará los Estados publicados en el año 2020, seleccione la opción que corresponda al mes en el que se publicaron los estados objeto de consulta.

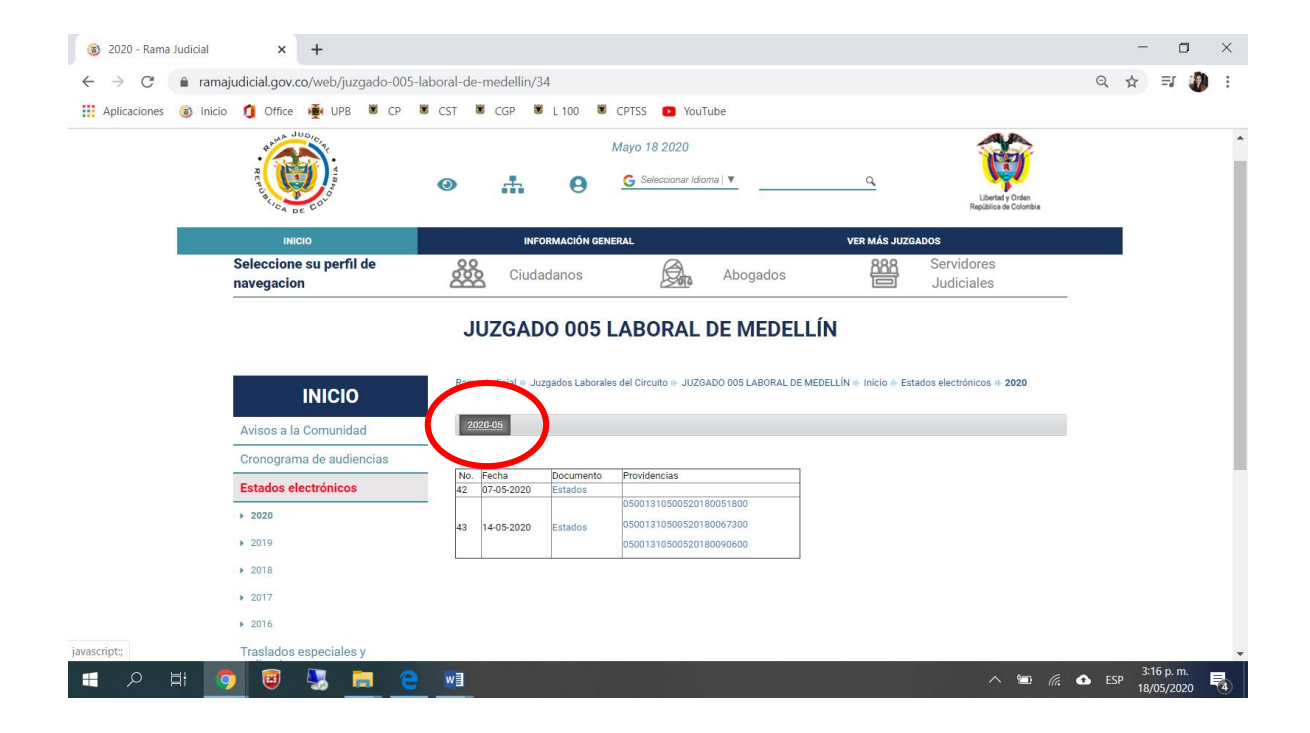

9. Consultar los Estados Electrónicos – Según el día: En éste sitio encontrará los Estados publicados durante el mes seleccionado, a continuación, seleccione la opción Estados del día en el que se publicaron los estados objeto de consulta.

| Anlicaciones | Inicio 1 Office 🐺 UPB 🕷 CP                                                                                                  |                                                                                                    | ~ A -                  |  |
|--------------|----------------------------------------------------------------------------------------------------|----------------------------------------------------------------------------------------------------|------------------------|--|
|              | R L L L L L L L L L L L L L L L L L L L                                                                                     | Mayo 18 2020                                                                                                    | y Ordan<br>Is Cotombia |  |
|              | INICIO                                                                                                    | INFORMACIÓN GENERAL VER MÁS JUZGADOS                                                                                                    |                        |  |
|              | Seleccione su perfil de                                                                                                    | Ciudadanos Abogados ARS Servidores                                                                                                    |                        |  |
|              | navegacion                                                                                                    | JUZGADO 005 LABORAL DE MEDELLÍN                                                                                                    |                        |  |
|              | INICIO                                                                                                    | JUZGADO 005 LABORAL DE MEDELLÍN       Rama Judicial         Juzgados Laborales del Circuito         Juzgados Laborales del Circuito         Juzgados Laborales del Circuito                                                                                                    | 2020                   |  |
|              | INICIO<br>Avisos a la Comunidad<br>Cronograma de audiencias                                                                 | JUZGADO 005 LABORAL DE MEDELLÍN       Rama Judicial + Juzgados Laborales del Círcuito + JuZGADO 005 LABORAL DE MEDELLÍN + Inicio + Estados electrónicos + 20       2020-015                                                                                                    | 2020                   |  |
|              | INICIO<br>Avisos a la Comunidad<br>Cronograma de audiencias<br>Estados electrónicos                                         | COUNCIENCES      JUZGADO 005 LABORAL DE MEDELLÍN  Rama Judicial -> Juzgados Laborales del Circuito -> JuZGADO 005 LABORAL DE MEDELLÍN +> Inicio -> Estados electrónicos +> 20      2020/05      No. Fecha Documento Providencias     42 07-05 rev palazos                                                                                                    | 2020                   |  |
|              | INICIO<br>Avisos a la Comunidad<br>Cronograma de audiencias<br>Estados electrónicos<br>+ 2020                               | COLORIDADE DE MEDELLÍN  Rama Judicial - Juzgados Laborales del Circuito - JUZGADO 005 LABORAL DE MEDELLÍN + Inicio - Estados electrónicos + 20                                                                                                    | 2020                   |  |
|              | INICIO<br>Avisos a la Comunidad<br>Cronograma de audiencias<br>Estados electrónicos<br>+ 2020<br>+ 2019                     | Image: State State     State     State       JUZGADO 005 LABORAL DE MEDELLÍN       Rama Judicial © Juzgados Laborales del Circuito © JUZGADO 005 LABORAL DE MEDELLÍN © Inicio © Estados electrónicos © 20       2006/05       No. Fecha Documento Providencias       43     4/05 2020     Estados     10501310500820180057300       6001310500820180097300       6001310500820180097300 | 2020                   |  |
|              | INICIO<br>Avisos a la Comunidad<br>Cronograma de audiencias<br>Estados electrónicos<br>+ 2020<br>+ 2019<br>+ 2018           | Line     Doubleties       JUZGADO 005 LABORAL DE MEDELLÍN       Rama Judicial © Juzgados Laborales del Circuito © JUZGADO 005 LABORAL DE MEDELLÍN © Inicio © Estados electrónicos © 20       2005/05       No. Fecha       Documento       100013105005201800051800       43 4495-2020       50013105005201800052018000                                                                 | 2028                   |  |
|              | INICIO<br>Avisos a la Comunidad<br>Cronograma de audiencias<br>Estados electrónicos<br>> 2020<br>> 2019<br>> 2018<br>> 2017 | Line     Documento       2002605                                                                                                    | 2020                   |  |

10. Visualización de los estados: En éste sitio encontrará los Estados publicados durante en la fecha seleccionada, en formato .pdf, compatible su para impresión.

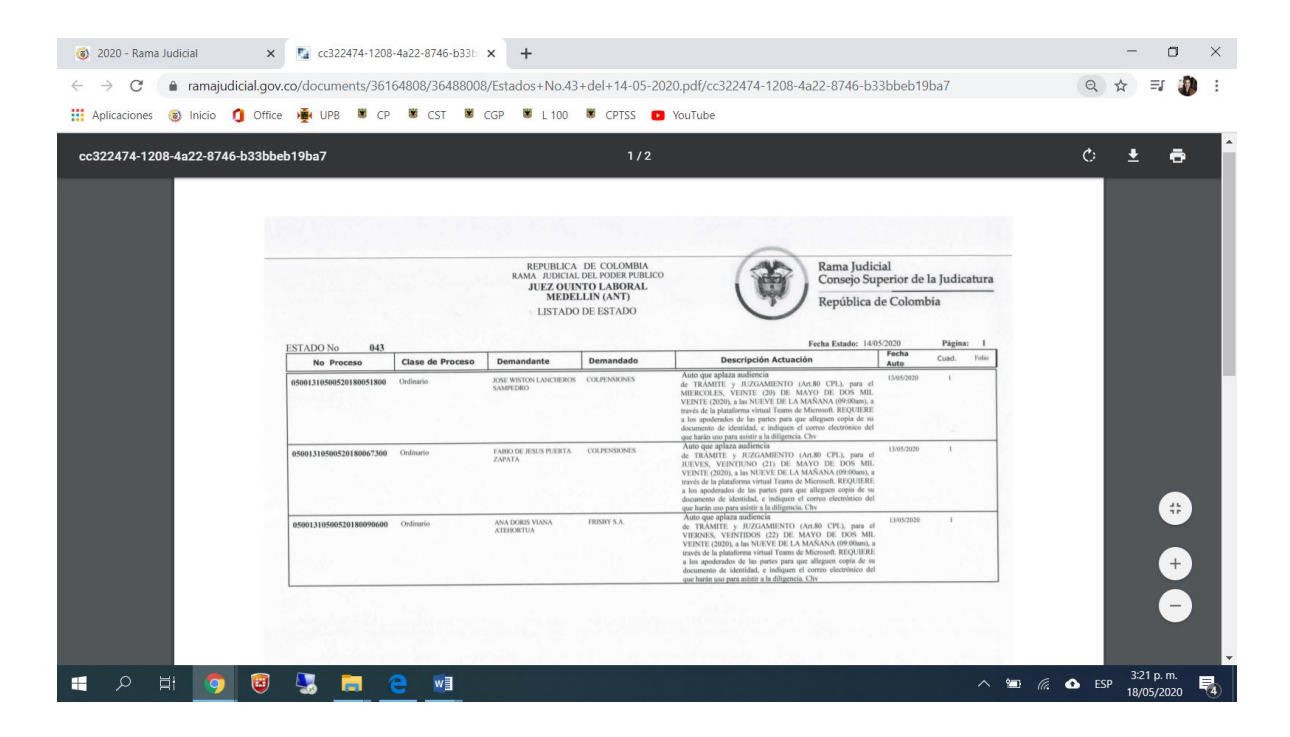

11. Consultar las providencias: Regrese a la pagina anterior, (consulta de estados electrónicos según el día), y seleccione la opción que corresponda al número del radicado del proceso objeto de consulta

| Aplicaciones 🛞 li | iicio 🐧 Office 👾 UPB 🕷 CP              | 🕷 CST 🕷 CGP 🕷 L 100 🕷 CPTSS 📭 YouTube                                          |                                             |
|-------------------|----------------------------------------|--------------------------------------------------------------------------------|---------------------------------------------|
|                   | INICIO                                 | INFORMACIÓN GENERAL                                                            | VER MÁS JUZGADOS                            |
|                   | INICIO                                 | Rama Judicial 🖶 Juzgados Laborales del Circuito 🖶 JUZGADO 005 LABORAL DE MEDEL | LLÍN + Inicio + Estados electrónicos + 2020 |
|                   | Avisos a la Comunidad                  | 2020-05                                                                        |                                             |
|                   | Cronograma de audiencias               | No Fecha Documento Providensio                                                 |                                             |
|                   | Estados electrónicos                   | 42 07-05-2020 Estados 05001310500520180051800                                  |                                             |
|                   | <ul> <li>2020</li> <li>2019</li> </ul> | 43 14-05-2020 Estados 05001210500520190000000                                  |                                             |
|                   | ▶ 2018                                 | 0001310003201003000                                                            |                                             |
|                   | ▶ 2017                                 |                                                                                |                                             |
|                   | ▶ 2016                                 |                                                                                |                                             |
|                   | Traslados especiales y<br>ordinarios   |                                                                                |                                             |
|                   |                                        |                                                                                |                                             |
|                   |                                        |                                                                                |                                             |
|                   |                                        |                                                                                |                                             |
|                   |                                        |                                                                                |                                             |
|                   |                                        |                                                                                | Directorio de correos electrónicos          |

12. Visualización de las providencias: En éste sitio encontrará la providencia notificada en estados, en formato .pdf, compatible para su impresión.

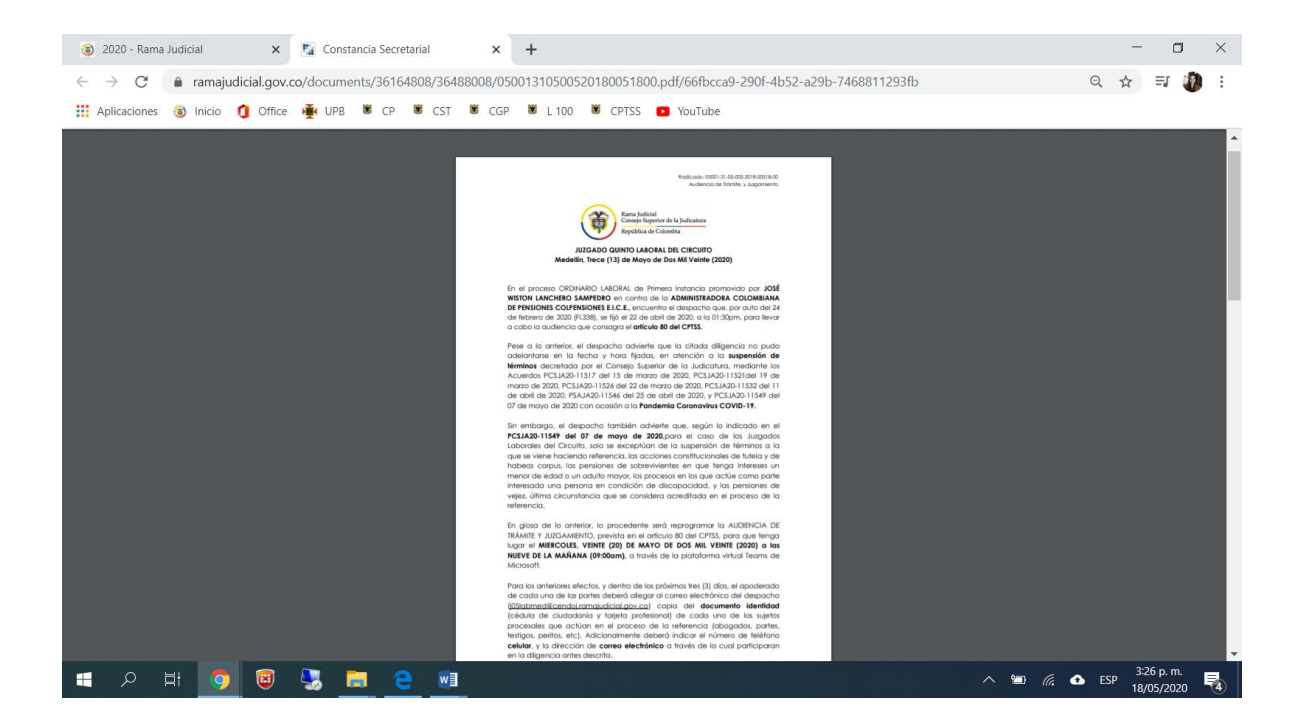

Cordialmente,

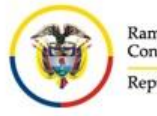

Rama Judicial Consejo Superior de la Judicatura República de Colombia

## JUZGADO QUINTO LABORAL DEL CIRCUITO DE MEDELLÍN

j05labmed@cendoj.ramajudicial.gov.co Carrera 52 No. 42-73. Oficina 911. Teléfono 232 47 89

**NOTA IMPORTANTE:** El horario de recepción en éste buzón es de lunes a viernes, de 8:00am a 5:00pm, cualquier correo recibido por fuera del citado horario, se entenderá presentado el día hábil siguiente!